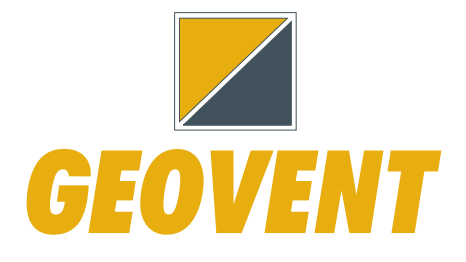

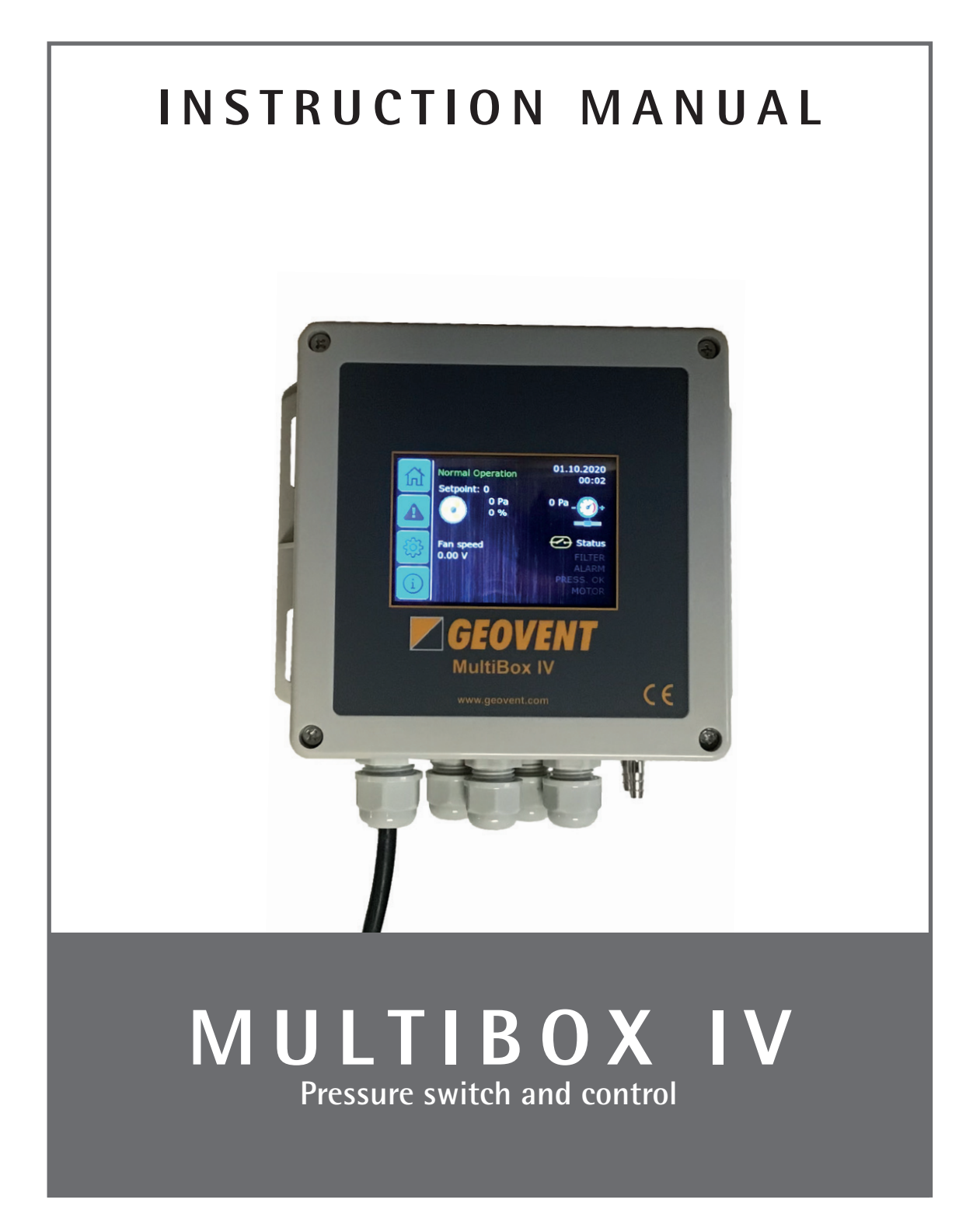

www.geovent.com

### Contents

| 1.0 Introduction                                    |
|-----------------------------------------------------|
| 2.0 Safety                                          |
| 2.1 General safety                                  |
| 2.2 Danger                                          |
| 3.0 Machine overview                                |
| 3.1 Description                                     |
| 3.2 Intended use                                    |
| 3.3 Machine specifications 4                        |
| 3 3 1 Design 4                                      |
| 3 3 2 Technical data 4                              |
| 4.0 Transport handling and storage                  |
| 5.0 Assembly installation and start of operation    |
| 5.0 Assembly, installation and start of operation 4 |
| 5.2 Installation 4                                  |
| 5.2 Installation                                    |
| 5.2.2. Adjustment and regulation.                   |
| 5.2.3 Installation of MultiBox IV for               |
| Frequency Regulation                                |
| 5.3 Control and test of the security system7        |
| 6.0 Commissioning                                   |
| 6.1 After installation 7                            |
| 7.0 Control, test and maintenance                   |
| 7.1 Control                                         |
| 7.2 Maintenance                                     |
| 8.0 Cleaning                                        |
| 9.0 Troubleshooting 18                              |
| 10.0 Dismantling, disabling and scrapping 18        |
| 11.0 Dimensions                                     |
| 12.0 Liability                                      |
| 13.0 Declaration of conformity 19                   |
| -                                                   |

### **1.0 Introduction**

This manual is made and designed in order to facilitate the best and most secure interaction with the product. The manual is relevant for people involved in transportation, stocking, installation, using, maintaining and all other thinkable interaction with the product.

The manual must be read in full and understood before interacting with the product.

When the manual has been read and understood in full, the table of contents can be used to find the relevant information in each case.

The product is manufactured by:

Geovent A/S Hovedgaden 86 DK-8861 Løgstrup DENMARK

Tel.: (+45) 86 64 22 11 E-mail: salg@geovent.dk www.geovent.com This manual is to be used for all interactions with the product including: Transportation, stocking, installation, operation and maintenance.

This product is marked with: (example)

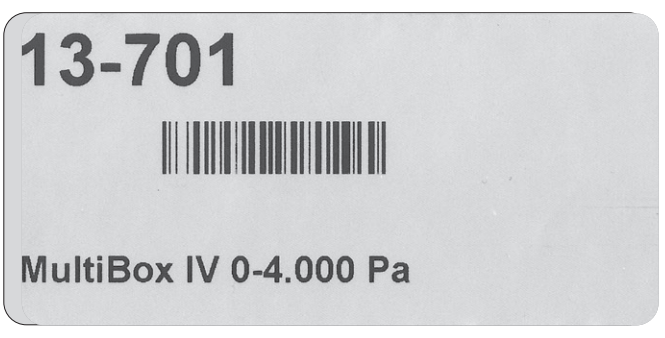

### 2.0 Safety

### 2.1 General safety

Carefully read this manual before use and observe the safety instructions in order to avoid injuries! Keep this manual in a safe place!

Secure that all users of the product have read this manual and that they follow the instructions as described. Observe all instructions marked on the product! Observe the indications of the manufacturer. Never use the product if you are in doubt about how it works or what you should do.

When doing maintenance follow the instructions in chapter 7.0.

Do not modify the product or use spare parts from other suppliers than Geovent, as this may hamper the product and the function.

### 2.2 Danger

The product is not to be used in areas categorised as ATEX zones, e.g. with dust from aluminium, flour, wood, and other mediums that present an explosion hazard.

If a repair is not possible you should dispose of the product. Please follow the instruction for disposal in chapter 10.0.

### 3.0 Machine overview

### 3.1. Description

#### **Proven construction**

Geovent MultiBox IV is a 6th generation ventilation control unit based on the latest microprocessor technology.

#### More options in one box

Geovent MultiBox IV can be used for pressure measurement, control, regulation and monitoring with alarm in process ventilation systems in the pressure range from 0-4000 Pa.

#### Easy to use

The Geovent MultiBox IV is particularly suitable for dynamic pressure control in systems with control dampers and/or fans with frequency inverters. The desired pressure or flow (pressure differential) is entered as set point, after which the built-in controller will adjust the damper or frequency inverter. The alarm is activated if the pressure/flow does not stay within the selected alarm limits.

### 3.2 Intended use

Most process exhaust systems can be controlled to constant suction pressure, using a frequency inverter or regulating damper. The inlet air flow and room exhaust are balanced with the process exhaust using slave control or feedback control to a variable set point, calculated based on 0-10V signals from one or more suction points..

The MultiBox IV is recommended for the following:

- Frequency control of exhaust systems
- Control of DC motors in ventilation systems
- Control of rotary dampers and diaphragm dampers
- Balanced supply with multiple process extractors
- Feedback control with up to 3 set points
- Slave control of supply and extract air
- Pressure control in booths with exhaust and supply air

MultiBox IV has a built-in pressure sensor (0 - 4000 Pa). It can combine several exhaust and supply systems and regulate according to 3 set points. MultiBox IV has 3 digital inputs and 2 analogue and 4 relay outputs. The alarm function complies with the requirements of the Danish Working Environment Authority.

### 3.3 Machine specifications

### 3.3.1 Design

MultiBox IV is made of hard plastic material.

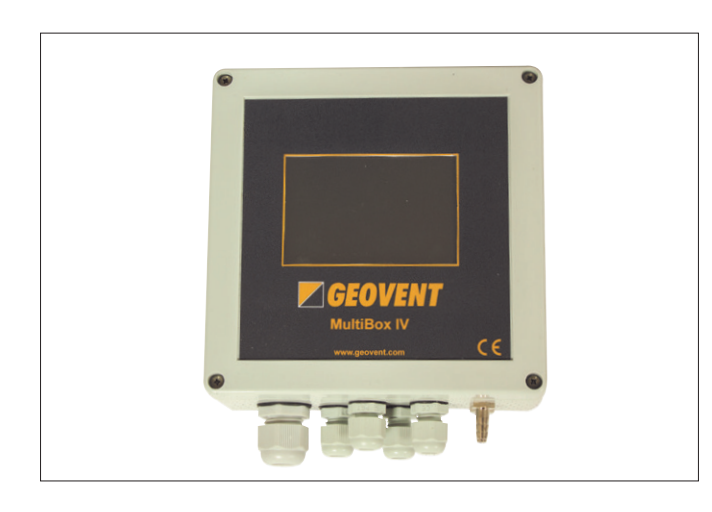

### 3.3.2 Technical data

#### Dimensions

| Model/Dimension | A    | B    | Weight |
|-----------------|------|------|--------|
|                 | [mm] | [mm] | [kg]   |
| MultiBox IV     | 150  | 150  | 0,55   |

### When ordering 1 pcs. MultiBox IV:

1 pcs. MultiBox IV incl. PG glands.

1 pcs. 2 m measuring hose ø6/4 mm in 2 m length.

2 pcs. Rubber grommet for fixing the hose to the duct.

1 pcs. Manual of the MultiBox IV.

### 4.0 Transport, handling and storage

During transport in a truck or in another means of transportation the product must be securely packed in a box or a pallet and covered with a water proff material. The product must be securely stowed in the truck so that it will neither tilt nor shift during transport.

When moved it must be secured that the product does not tilt or shift.

The product must be placed in a dry place and covered securely, in order to secure that moist, metal parts or other substances do not damage the product.

It is not allowed to place anything on top of the product.

# 5.0 Assembly, installation and start of operation

### 5.1 Location

MultiBox IV is mounted on a fixed base, preferably a wall.

### 5.2 Installation

### Installation of MultiBox IV as process ventilation control

MultiBox IV is used for PID feedback control of process extraction (or supply) by means of a frequency inverter or an electric or pneumatic damper. In addition, it contains a transmitter for slave control of balanced supply air or room extract air.

### 5.2.1. Setup and start-up

230V supply is connected to terminals N, L and if necessary PE. The installation is carried out according to the diagrams.

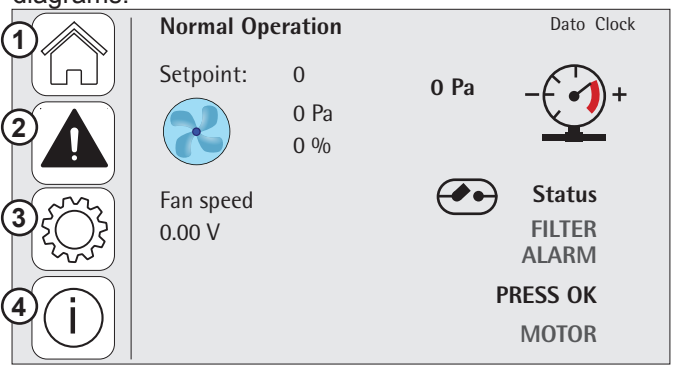

Current pressure and setpoint are read on the MultiBox display.

1: Main menu. 2: View all alarms, delete alarm list 3: Settings. 4: Device information with statistics list

### 5.2.2. Adjustment and regulation

#### General:

Note that there are 7 pages for setup in the settings menu.

To scroll through the pages, press the arrows on the right.

Press the Settings button and start setting up.

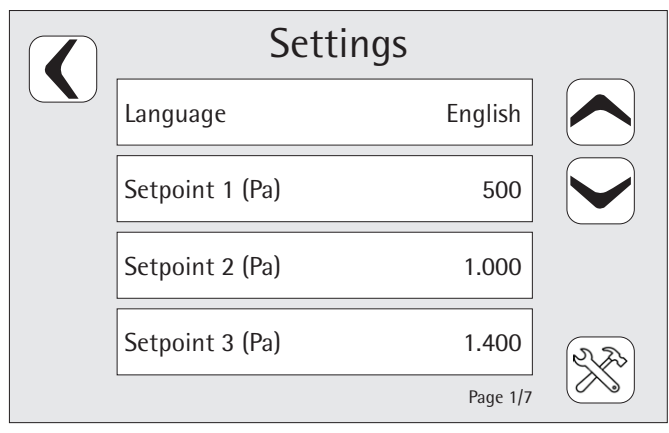

Page 1/7 Select language: DK, GB, DE, ES, FR Enter setpoint 1 Enter setpoint 2 Enter setpoint 3

Example for entering values:

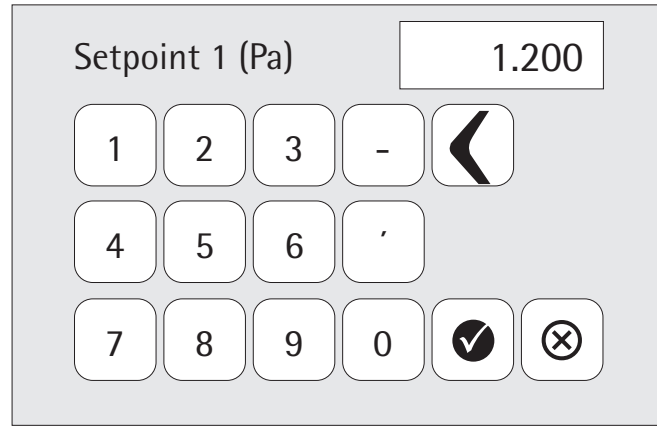

It is recommended to follow the instructions below for setting up setpoints and other settings in MultiBox IV.

- 1. When the desired setpoint value is set, press ok on the check mark and the value is saved.
- 2. In Settings, all values can be changed or reset to default.

| Settings           |          |            |
|--------------------|----------|------------|
| Min. alarm (Pa)    | 20       |            |
| Max. alarm (Pa)    | 4000     |            |
| Shutdown delay (s) | 10       |            |
| Neutral zone (Pa)  | 3        | R.S.S.     |
|                    | Page 2/7 | $\bigcirc$ |

### Page 2/7

Alarm limits are set here: Set monitor alarm min. limit (Pa) Set monitor alarm max. limit (Pa)

Set time delay for shutdown Set neutral zone from setpoint

| Settings         |          |            |
|------------------|----------|------------|
| P-factor (PID)   | 3.000    |            |
| I-factor (PID)   | 30.000   |            |
| D-factor (PID)   | 0.000    |            |
| Invert output #2 | Off      | 2,20       |
|                  | Page 3/7 | $\bigcirc$ |

#### Page 3/7

Set controller P-factor (speed) Set controller I-time (damping) Set controller D-factor (speed) Set OFF 0-10V / ON invert 10-0V - Applies to output 2 only

It is recommended that P-factor be set to 0.001 and that I-factor be set to 0.001

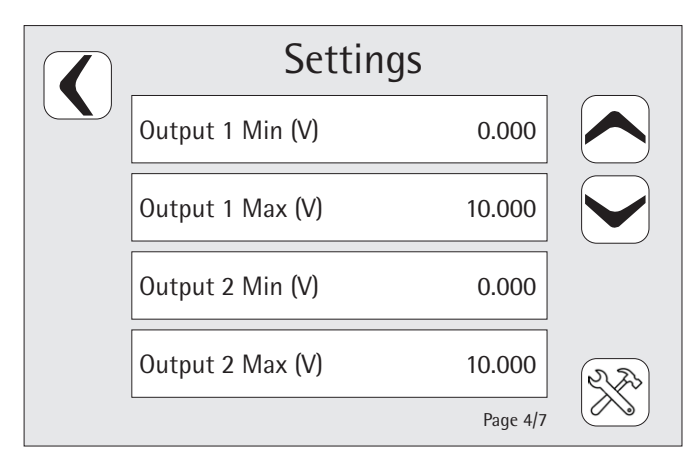

### Page 4/7

Adjust min. value for output 1 Adjust max. value of output 1 Adjust min. value for output 2 Adjust max. value for output 2

| Settings               |          |    |
|------------------------|----------|----|
| Start output value (V) | 5.000    |    |
| Start delay (s)        | 5        |    |
| Start mode             | On       |    |
| Alarm delay (sec)      | 10       | R. |
|                        | Page 5/7 |    |

#### Page 5/7

Set regulator start voltage Set controller start time in seconds Set start type ON/OFF Set time delay before alarm signal

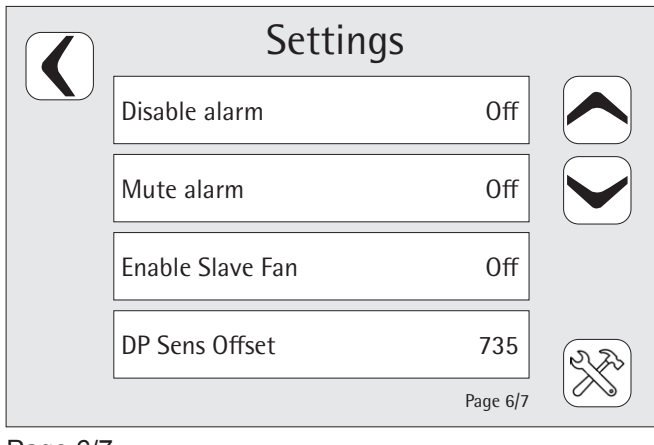

### Page 6/7

Set turn alarm on/off

Turn alarm signal on/off

Set fan slave signal option on/off 2 Calibration of pressure sensor - Not to be changed 

 Settings

 PIN code
 Off

 Restore to Defailt
 Image: 0

 Save Settings
 Image: 0

 Page 7/7
 Image: 0

### Page 7/7

Turn PIN code on/off Restore to factory settings if desired. Save settings

Press the tool icon at the bottom right to enter the service settings

| Servi                | се           |
|----------------------|--------------|
| Delta P nulstil: 0Pa | Reset stats. |
| Setup dato/tid       | Selftest     |
|                      |              |

#### Reset delta P

Set date/time - Date - Month - Year - Hour - Min - Sec Selftest - test the system Reset statistics

In order to follow alarm recordings and statistics, it is important to set the date/time before the MultiBox is put into operation.

# 5.2.3 Installation of MultiBox IV for Frequency Regulation

The following instructions describe the installation of the MultiBox IV for pressure regulation with a fixed setpoint of the frequency inverter.

### Installation and start-up

- The following **start-up** procedure is recommended:
- 230V supply is connected to terminals N, L and possibly  $\mbox{PE}$
- The installation is carried out according to the diagrams.
- The alarm function is activated by changing the setting
- Enable in the display
- Electric damper requires separate power supply.

- AO1 is connected to frequency inverter for balanced inlet and provides flow.
- Alarm output connected to external alarm lamp
- R3 output changes simultaneously with control
- Control is activated from DI1, DI2 or DI3
- Alarm function is active if Enable is chosen in Settings

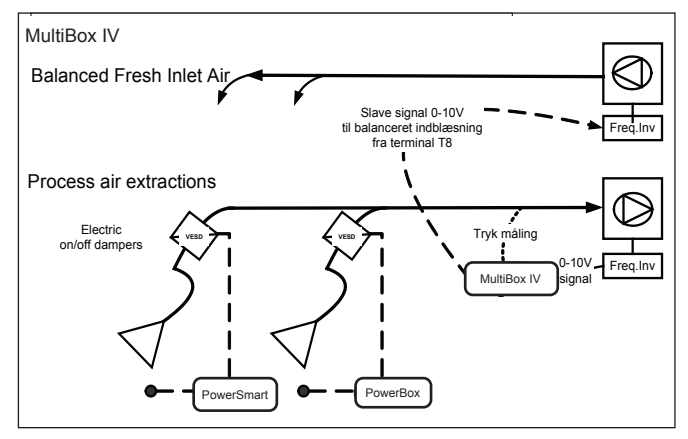

Installation with supply fan

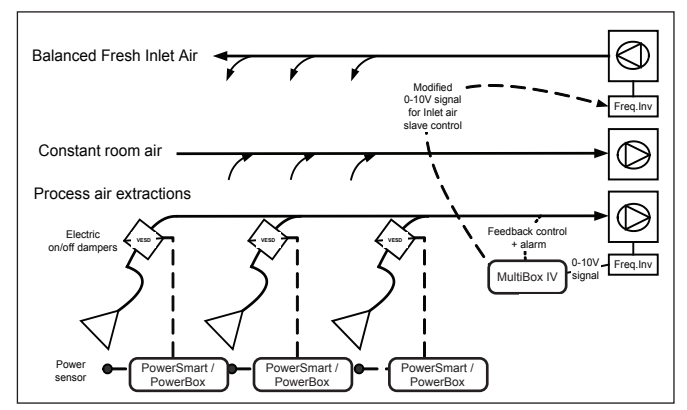

Installation with supply fan and external extraction

### 5.3 Control and test of the security system

- Extraction and supply systems are started
- MultiBox IV is connected to the filter or fan control
- · Control is activated from DI1
- Connect measuring hose from (-) measuring socket to ventilation duct. The measuring point is selected on a straight piece of pipe, in the middle of the suction duct.
- The main display shows the actual measured pressure and the desired pressure: Setpoint I (Pa)
- The main screen displays the control signal (0-10V) from DI1
- Main screen displays slave signal (0-10V) from DI2
- The menu displays DI1, which is adapted to min. and max. limits for output 1 control signal
- The MultiBox IV controller should keep the frequency inverter stable at setpoint I after a short settling
- · I time to be set according to recommendation
- P-factor to be set according to recommendation if unstable
- · Neutral zone to be set as recommended if unstable
- Output 2 sends control signal (0-10V) to control supply fan to achieve balance with current process extraction and fixed room exhaust

### 6.0 Commissioning

Once the MultiBox IV is installed, set up and tested, it can be put into operation.

If the process runs as expected, no further adjustments are required.

It is possible to change settings when this is desired. See chapter 5.0.

It is possilbe to read statistics when desired.

If statistics on operation and alarms are desired, press the "i" icon on the main menu.

On the following screen: Press the "Statistic" icon and this will show

|                                         | St                                         | atisti                  | с           |      |  |
|-----------------------------------------|--------------------------------------------|-------------------------|-------------|------|--|
| لآساً                                   | Total System Time (                        |                         | 647:44      |      |  |
|                                         | Operation Time:                            |                         |             |      |  |
|                                         | Total                                      | 5d                      | 90d         | 365d |  |
|                                         | 03:33                                      | 00:00                   | 03:25       |      |  |
| ~~~~~~~~~~~~~~~~~~~~~~~~~~~~~~~~~~~~~~~ | Average Operation                          | Time Pr. Day            | /           |      |  |
| $\left  \xi \bigcup \right $            |                                            | 5d                      | 90d         | 365d |  |
| $(\sim)$                                |                                            | 00:00                   | 00:07       |      |  |
|                                         | Avg. time pr. startu<br>Avg. amount startu | p (h:m):<br>ps pr. day: | 00:04<br>00 |      |  |

### 7.0 Control, test and maintenance

### 7.1 Control

Check the installation according to chapter 5.3.

### 7.2 Maintenance

#### Alarm

The alarm function is activated when the measured pressure is below min. or above max.

- The alarm function can be cancelled (stopped) by pressing the (Arrow-down) button on the main display.
- The alarm function can be tested by pressing the (ESC) button on the main screen for more than 10 seconds.
- Alarm limits can be adjusted as described in chapter 5.0.

### Parametre

| Headline               | Def. | Min. | Max.  | Description                                           |
|------------------------|------|------|-------|-------------------------------------------------------|
| Language               |      |      |       | Choose DK, GB, DE, ES, FR                             |
| Setpoint 1 (Pa)        | 500  | 0    | 4000  | Setpunkt 1                                            |
| Setpoint 2 (Pa)        | 1000 | 0    | 4000  | Setpunkt 2                                            |
| Setpoint 3 (Pa)        | 1400 | 0    | 4000  | Setpunkt 3                                            |
| Min. alarm (Pa)        | 20   | 0    | 4000  | Monitor alarm min. limit (Pa)                         |
| Max. alarm (Pa)        | 4000 | 0    | 4000  | Monitor alarm max. limit (Pa)                         |
| Shutdown delay (s)     | 10   | 0    | 3600  | Time delay to shut down                               |
| Neutral zone (Pa)      | 3    | 0    | 1000  | Neutral zone from set point                           |
| P-factor (PID)         | 3    | 0    | 200   | Regulator P-factor (speed)                            |
| I-factor (PID)         | 30   | 0    | 1.000 | Regulator I-tid (dæmpning)                            |
| D-factor (PID)         | 0    | 0    | 1.000 | Regulator D-factor (speed)                            |
| Invert output #2       | OFF  | OFF  | ON    | No = normal PID ; Yes = invert                        |
| Output 1 Min (V)       | 0    | 0    | 10    | Adjust voltage limit for AO1                          |
| Output 1 Max (V)       | 10   | 0    | 10    | Adjust voltage limit for AO1                          |
| Output 2 Min (V)       | 0    | 0    | 10    | Adjust voltage limit for AO2                          |
| Output 2 Max (V)       | 10   | 0    | 10    | Adjust voltage limit for AO2                          |
| Start output value (V) | 5    | 0    | 10    | Regulator starting voltage                            |
| Start delay (s)        | 5    | 0    | 240   | Regulator start time in seconds                       |
| Start mode             | ON   | OFF  | OFF   | Start output value (V) / Start delay (s) ON/OFF       |
| Alarm delay (sec)      | 10   | 0    | 3600  | Time delay before alarm signal                        |
| Disable alarm          | OFF  | OFF  | ON    | Turn alarm on/off                                     |
| Mute alarm             | OFF  | OFF  | ON    | Turn alarm sound on/off                               |
| Enable Slave Fan       | OFF  | OFF  | ON    | Enable fan slave signal on/off                        |
| DP Sens Offset         | 735  | 200  | 1000  | Calibration of pressure sensor<br>- Not to be changed |
| PIN KODE               | OFF  | OFF  | ON    | PIN code: 2211                                        |
| DP Zero                |      |      |       | 0-point calibration                                   |
| Setup date/time        |      |      |       | Date - Month - Year - Hour - Min - Sec                |
| Reset statistics       |      |      |       | Reset statistics                                      |

| <ul> <li>Digital inputs:</li> <li>DI1: Setpoint 1 (MultiBox is activated and setpoint 1 scontrolled)</li> <li>DI2: Setpoint 2</li> <li>DI3: Setpoint 3</li> <li>DI4: Free</li> <li>12V: Common potential</li> </ul> | Note: If setpoint 2 is activated while setpoint 1 is active, setpoint 2 is controlled. If setpoint 3 is activated while other setpoints are active, setpoint 3 is controlled. | Analogue outputs:<br>A01: 0-10V speed signal<br>A02: 0-10V speed signal (NB: can be inverted)<br>G: GND<br>Input for operation activation. When DI1 + 12V<br>is connected (is active), the box is activated and<br>regulates according to setpoint 1.<br>Relay outputs (C, NO, NC):<br>R1: Activation of filter control (e.g. for GE-<br>OVENT self-cleaning filters (GFB/GFH)<br>R2: Alarm (dp for low/high). For connection of<br>external lamp/siren (e.g. 230V up to 4A)<br>R3: Press ok (dp within limit). Indicates that the<br>installation is running as planned<br>R4: Start signal to inverter (ends when box is<br>active. |                                                                       |
|----------------------------------------------------------------------------------------------------|----------------------------------------------------------------------------------------------------|----------------------------------------------------------------------------------------------------|-----------------------------------------------------------------------|
|                                                                                                    | 1x230V +                                                                                                    | Operating signal for filter control (start/stop)                                                                                                    | Tells the filter if the fan is running to setpoint 1<br>to setpoint 1 |

### Wiring diagram

MULTI COUPLING DIAGRAM - TERMINALS, MULTIBOX AND FREQUENCY INVERTERS

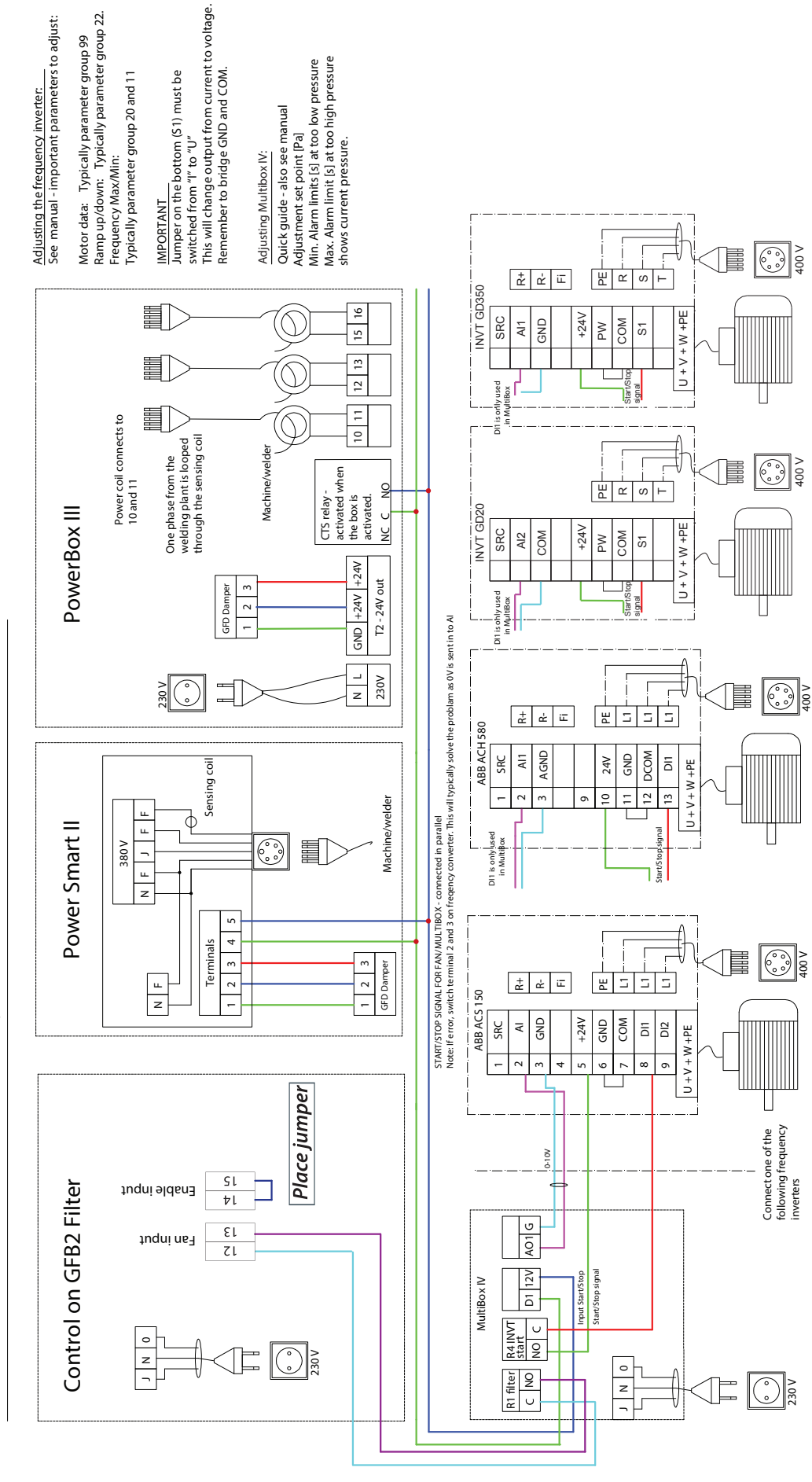

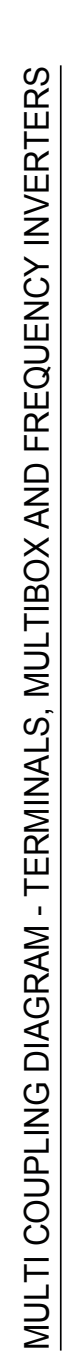

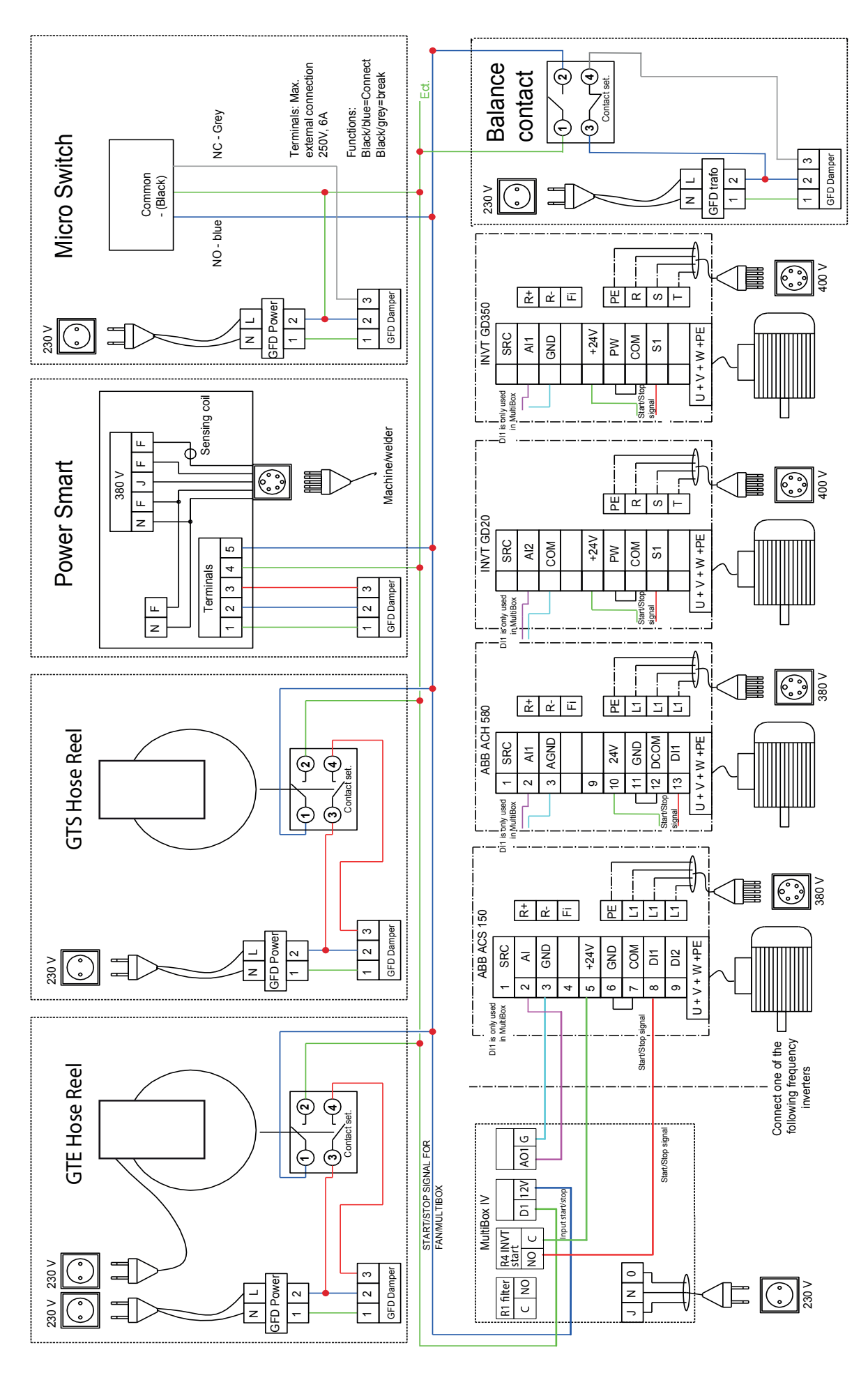

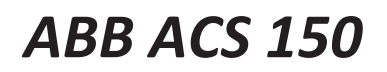

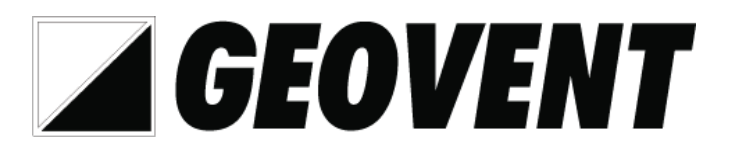

# Quick guide for frequency inverter setup.

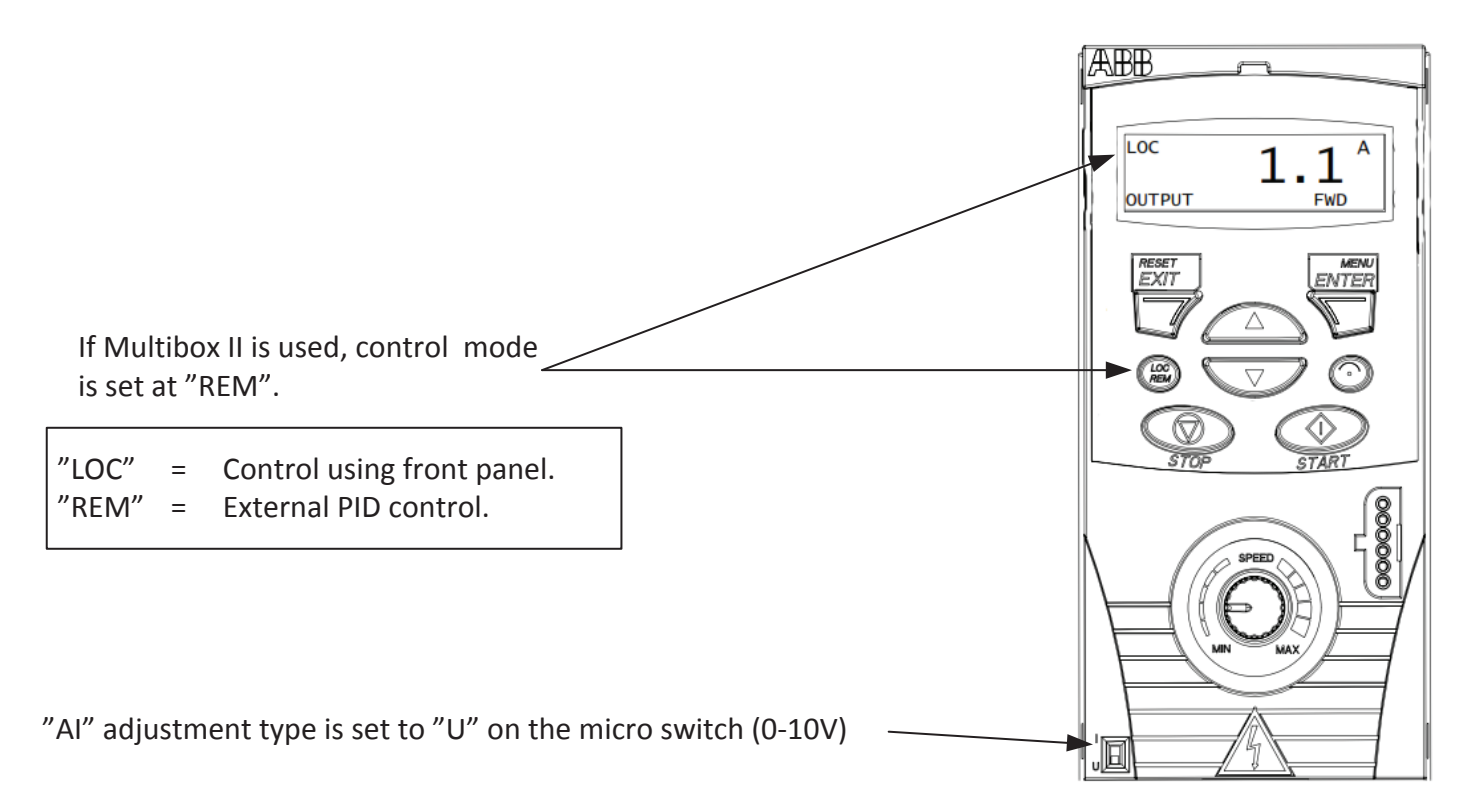

### Access parameter list.

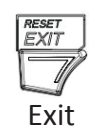

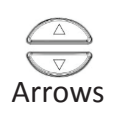

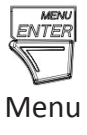

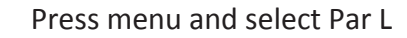

Now it is possible to scroll through the parameter list using arrows. (Shown: example)

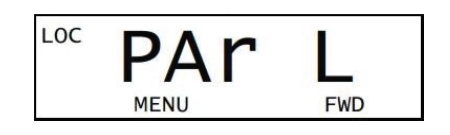

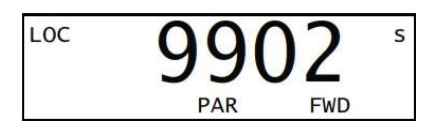

# Motor data setup

| Setup the motor´s rated voltage as indicated on the motor label. For example 400V          | LOC 9905 s |
|--------------------------------------------------------------------------------------------|------------|
| Setup the motor's rated current as indicated on the motor label. For example 2,6A          | LOC 9906 S |
| Setup the motor's rated frequency as indicated on the motor label. For example 50Hz        | LOC 9907 S |
| Setup the motor's rated speed as indicated on the motor label. For example. 2830 rpm       | LOC 9908 S |
| Setup the motor's rated power consumption as indicated on the motor label. For example 4Kw | LOC 9909 s |

# **Operation Limits**

Setup the allowed current. In many cases the same as indicated on the label on the motor. For example. 2,6A

Setup minimum frequency. Set at 15Hz. If set lower, both fan and frequency inverter may suffer damage.

> Set max. frequency. Set at max allowed frequency for the current fan.

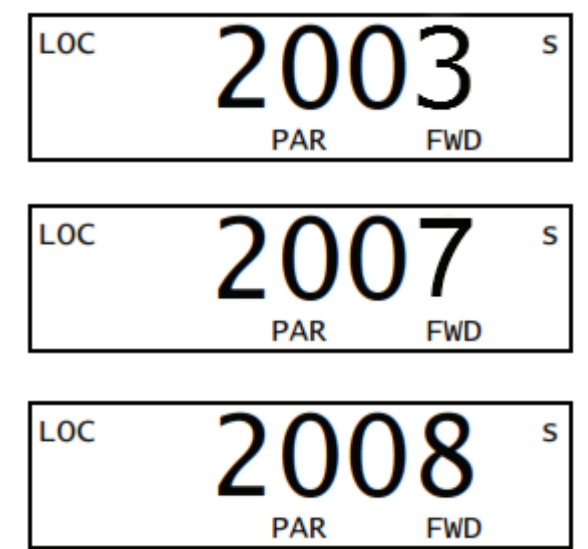

### Ramp time setup.

Setup ramp up time. Normally about 20 seconds. (Ramp time correlates with fan size – the larger the fan, the longer the ramp time)

Setup ramp down time. Normally about 50 seconds (Ramp time correlates with fan size – the larger the fan, the longer the ramp time

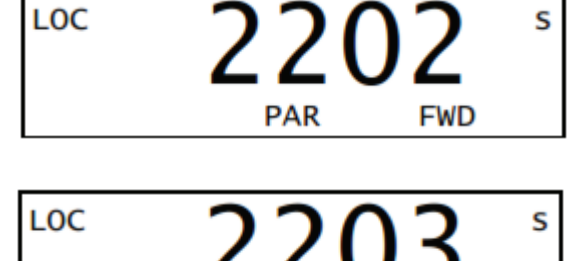

PAR

FWD

### Setup max reference.

Setup the value(Hz) of max reference voltage (10V). If you want the fan to run at for ex. 55Hz set it at 55Hz. (If you do not set this parameter the fan will not run faster than 50Hz)

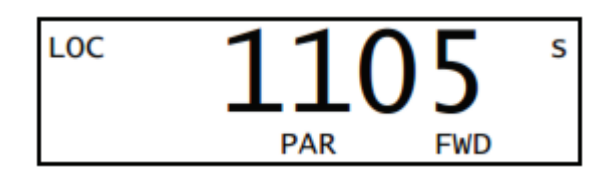

This is a quick guide for setting up the frequency inverter with the minimu required settings. These settings apply to a typical Geovent product constellation, and are not directly applicable for use with other products. For settings of other parameters/macros and detailed explanation hereof, see the instructions manual from ABB.

### **ABB ACH 580**

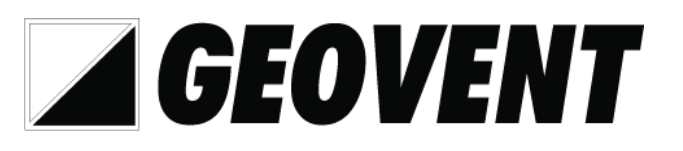

### Quick guide for Frequency inverter setup.

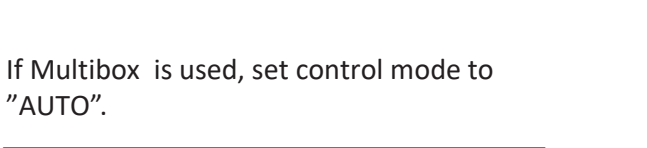

| "Hand" | = | Control using front panel. |
|--------|---|----------------------------|
| "Auto" | = | External PID control.      |

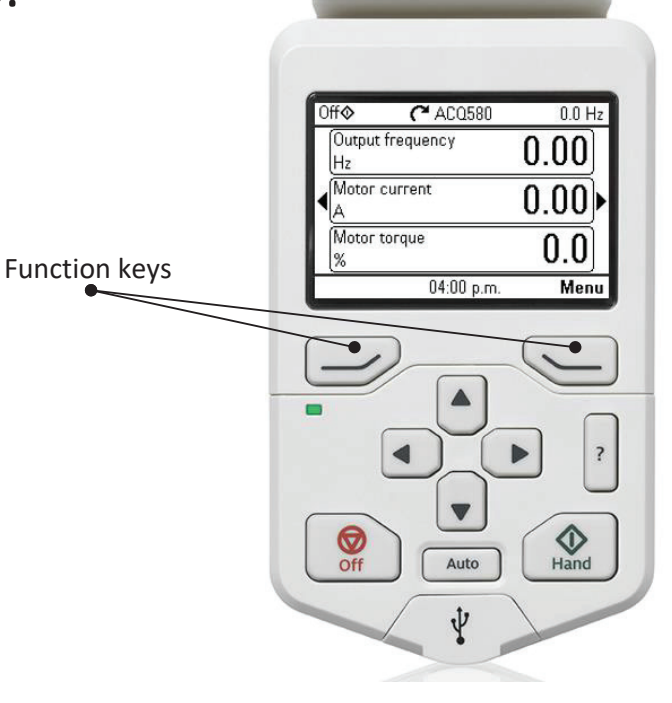

### Access setup menu.

Press "menu"

Select "Primary settings".

Now choose The parameter groups you need to setup. On the following pages you will be guided through the parameters we Recommend you setup.

| Off�         | C <sup>#</sup> ACH580 | 15.6 H | Z |
|--------------|-----------------------|--------|---|
| Output<br>Hz | frequency             | 0.00   |   |
|              | current               | 0.00   | • |
| Motor :      | speed used            | 0.00   |   |
| Options      | 17:46                 | Menu   | J |

| 0ff�    | C <sup>4</sup> ACH580 | 15.6 Hz |
|---------|-----------------------|---------|
| Main me | enu —                 |         |
| 🌣 P     | rimary settings       | •       |
| 101/    | ′0                    | •       |
| AV D    | iagnostics            |         |
| Exit    | 17:46                 | Select  |

| 0#0       | C* ACH580  | 15.6 Hz |
|-----------|------------|---------|
| Primary   | settings — |         |
| HVAC q    | uick setup | Þ       |
| Start, st | •          |         |
| Motor     | •          |         |
| Ramps     |            |         |
| Limits    |            | •       |
| Back      | 17:46      | Select  |

### Motor data setup

0ff� C\* ACH580 15.6 Hz Primary settings In "primary settings" select "motor". HVAC quick setup . Start, stop, reference Motor ۲ Ramps Limits . Back 17:47 Select Setup the motor's rated current as indicated on the motor 9906 Current nameplate. For exampel 2.6A Setup the motor's rated speed as indicated on the motor 9909 Speed nameplate. For exampel 2830 rpm Setup the motor's rated voltage as indicated on the motor 9907 Voltage nameplate. For exampel 400V Setup the motor's rated frequency as indicated on the motor 9908 Frequency nameplate. For exampel 50Hz Setup the motor's rated power comsumption as indicated on Power 9910 the motor nameplate. For exampel 4Kw **Operation** limits Off 🗇 15.6 Hz C ACH580 In "Primary settings" select "Limits". Primary settings Start, stop, reference Motor Ramps Limits Þ Communication Off ► 17:47 Back Select Setup minimum allowed frequency. Set at 15Hz. If set lower, Minimum frequency 3013 both fan and inverter may suffer damage. Set maximum frequency. Maximum frequency 3014 Set maximum allowed frequency for the selected fan. Setup the max allowed current. In many cases this is the same Maximum current 3017 as indicated on the motor nameplate. For example 2.6A

### Ramp time setup

| In "Primary settings" select "Ramps".                                                                                                    |          | Off     ▲ CH ASH 580     15.6 Hz       Primary settings     ■       Start, stop, reference     ■       Motor     ■       Ramps     ■       Limits     ■       Communication     Off ■       Back     17:47                               |
|----------------------------------------------------------------------------------------------------|----------|----------------------------------------------------------------------------------------------------|
| Setup ramp up time. Normally 20 seconds.<br>(Ramp time correlates with fan size – larger fan = more ramp time)                                                      | 2872     | Acceleration time                                                                                                    |
| Setup ramp down time. Normally 50 seconds.<br>(Ramp time correlates with fan size – larger fan = more ramp time)                                                    | 2873     | Deceleration time                                                                                                    |
| <b>Setup max ref</b><br>In "Primary settings" select "Start, stop,reference". In the following page<br>select "Primary auto control location" and then "Al1 -scale" | 2211     | Off     C <sup>™</sup> ACH580     15.6 Hz       Primary settings                                                                                                    |
| Setup the value(Hz) of max reference voltage(10V). If you set the<br>parameter 2008 to ex. 55Hz then set this parameter to 55Hz too.                                | 1220     | Max scale                                                                                                    |
| Setup start con                                                                                                    | ditions. |                                                                                                    |
| In "Start, stop, reference" select "Interlocs/permissives".                                                                                                    |          | Off     (™ ACH580     15.6 Hz       Start, stop, reference       ★ Basic operation setup       ★ Basic control setup       Auto control selection:       Primary auto control location       Interlocks/permissives       Back     17.48 |
| Activate/deactivate DI4 as start condition.                                                                                                    | 2041     | Use start interlock 1                                                                                                    |

Activate/deactivate DI4 as start condition. Standard setting is DI4 is activated as start condition. We recommend removing the checkmark.

This is a quick guide for setting up the frequency inverter with the minimum required settings. These settings apply to a typical Geovent product constellation, and are not directly applicable for use with other products. For settings of other parameters/macros and detailed explanation hereof, see the instructions manual from ABB.

### Geodrive GD20

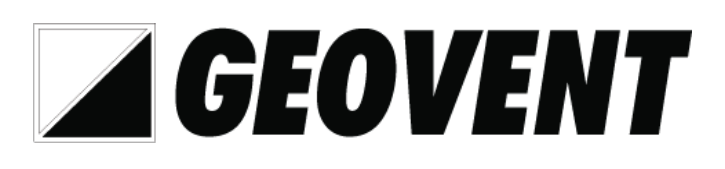

# Quick guide to setting up the frequency inverter

### **LED indikator**

1: Run/TuneFwr/RevLocal/Remot2: HzRmpAmpPct3: DisplayFeatureFeature

Trip Voltage

Buttons

- 4: Function keys
- 5: Analog Potmeter
- 6: External Keypad input

NOTE: If controlling with Multibox, parameter P00.01 must be set to "Terminal".

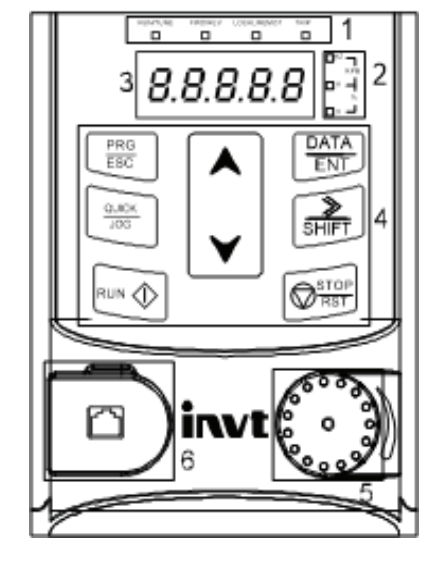

### Accessing the parameter list

|                                          | 50.00  |
|------------------------------------------|--------|
|                                          |        |
| Press PRG/ESC button                     | P00    |
| Use arrow keys to select parameter       | P02    |
| Press DATA/ENT to select which sub-group | P02.01 |
|                                          |        |

Here you can choose between the different parameter groups that can be set in. Use the arrow key to select which parameter you want to enter. On the following pages you will see the settings we recommend as a minimum.

# Setting up the data for the fan motor

Motor data is set under parameter P02 Select "P02: Motor1 Param" to set the motor label data. ≫ SHIFT To change the values use the Shift key and the arrow keys Set the rated power of the engine as indicated on the rating P02.01: Ratedpwr of plate on the engine. E.g. 4.0Kw. AM1 Save by pressing "DATA/ENT". Set the nominal frequency of the motor as indicated on the P02.02: RatedFreq of rating plate on the motor. E.g. 50Hz AM1 Save by pressing "DATA/ENT" P02.03: RatedSpeed of Set the nominal speed of the motor as indicated on the AM1 rating plate on the motor. E.g. 2830 rpm Save by pressing "DATA/ENT". Set the rated voltage of the motor as indicated on the rating P02.04: RatedVolt of plate on the motor. E.g. 400V AM1 Save by pressing "DATA/ENT". Set the rated current of the motor as indicated on the rating P02.05: RatedCur of plate on the motor. E.g. 2.6A AM1 Save by pressing "DATA/ENT". Setting up limits

Under "Basic Function". P00

Set maximum frequency. Set to the maximum allowed frequency for the current fan. Save by pressing "DATA/ENT".

Set the minimum frequency to 15Hz, if set lower both fan and frequency inverter could be damaged. Save by pressing "DATA/ENT".

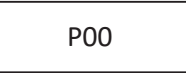

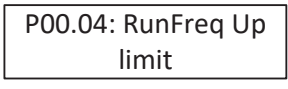

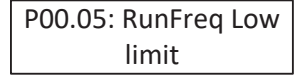

# Setting up Analog Input

Set which input is used for speed signal (0-10V) from e.g. MultiBox. Under normal circumstances AI2 is used. Make sure P00.06 is set to 0. Check P00.07 is set to 2 Then set P00.09 to 1. Save by pressing "DATA/ENT"

# Setting up ramp times

Set the ramp up time. It is usually set to about 20 seconds. Save by pressing "DATA/ENT".

Set the ramp down time. It is usually set to about 50 seconds. Save by pressing "DATA/ENT".

# Setting up the max. reference

Set the value (Hz) for max. reference voltage (10V). If the fan is to run e.g. 55Hz, set this to 55Hz. Save by pressing "DATA/ENT".

# Setting up PID control

Set the value for which channel to control the PID control. It is set to "2" which refers to AI2 (10V) Save by pressing "DATA/ENT".

This is a quick guide to setting the minimum required settings. These settings are for a typical standard Geovent product composition and cannot be used directly with other products.

For setting up other parameters/macros and detailed explanations of parameters/macros, we refer to the manual from INVT.

P00.06

P00.07

P00.09

P00.12: Dec time1

P00.11: Acc time1

P09.00

P00.03: Max Output

Freq

### Geodrive GD350

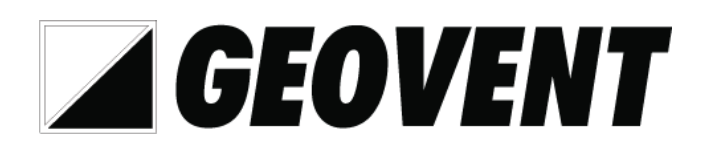

# Quick guide Frequency inverter setup

### LED indicator

1: Run 2: Trip/Fault

### **Buttons**

4, 5, 6: Function keys (function shown above in display)
7: Quick jog
8: Enter/Select
9: Run (not activ if P00.01 is set to "terminal")
10: Stop/Reset
11: navigation key

NOTE: When used with MultiBox, parameter P00.01 must be set to "Terminal".

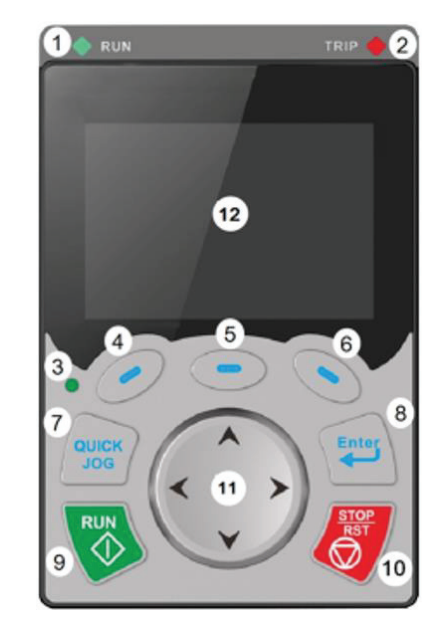

# Access the parameterlist

Press menu.

Select "Grouping parameters".

This allows you to choose between different parameter groups. The following pages of this setup guide reflect the settings we reccomend as a minimum.

| 16:02:35        | Fwd      | Local   | Ready | GD350 |
|-----------------|----------|---------|-------|-------|
| Set Freq        |          |         | 50.0  | 0     |
| P17.00          | Hz       |         | 50.0  | 0     |
| DC Bus V        | ′olt     | E 4 0 0 |       |       |
| P17.11          | V        | 540.0   |       |       |
| HDIB/A/         | S4/3/2/1 | 0000    |       |       |
| P17.12          |          | 0x0000  |       |       |
| Parameter About |          |         | Menu  |       |

| 12:00:28                                                     | Fwd                 | Local  | Ready | GD350 |  |
|--------------------------------------------------------------|---------------------|--------|-------|-------|--|
| Groupi                                                       | Grouping parameters |        |       |       |  |
| User defined parameter settings                              |                     |        |       |       |  |
| State parameter                                              |                     |        |       |       |  |
| Motor parameter autotuning<br>Parameter copy/Restore default |                     |        |       |       |  |
| System setting                                               |                     |        |       |       |  |
| Return                                                       |                     | Homepa | ge    | Sele  |  |

| 12:00:28                        | Fwd                         | Local  | Ready | GD350 |  |
|---------------------------------|-----------------------------|--------|-------|-------|--|
| Basic pa                        | Basic parameter setting     |        |       |       |  |
| Motor a                         | Motor and encoder parameter |        |       |       |  |
| Factory parameter setting       |                             |        |       |       |  |
| Terminal function parameter     |                             |        |       |       |  |
| Optional card parameter setting |                             |        |       |       |  |
| Factory customized parameter    |                             |        |       |       |  |
| Return                          |                             | Homepa | ge    | Sele  |  |

### Setup motordata

Basic parameter setting To setup motordata select "Motor and encoder parameter" Motor and encoder parameter Factory parameter setting Terminal function parameter Optional card parameter setting Factory customized parameter Return Homepage 12:00:28 Fwd Local Ready Select "P02: Motor1 Param" to enter the nominal values for P02: Motor 1 Param P12: Motor2 Param the motor. P20: Motor1 Encoder P24: Motor2 Encoder Return Homepage Select motor type. Typical this is "Asynchronous motor". P02.00: Motor1 Type Press "Conf" to save. Type in the nominal power of the motor as stated on the P02.01: Ratedpwr of name plate. Eg. 4.0Kw. AM1 Press "Conf" to save. Type in the nominal frequency of the motor as stated on the P02.02: RatedFreq of name plate. Eg. 50Hz. AM1 Press "Conf" to save. Type in the nominal speed of the motor as stated on the P02.03: RatedSpeed of name plate. Eg. 2830rpm. AM1 Press "Conf" to save. Type in the nominal voltage of the motor as stated on the P02.04: RatedVolt of name plate. Eg. 400V. AM1 Press "Conf" to save. Type in the nominal current of the motor as stated on the P02.05: RatedCur of

Setup limits

In "Grouping parameters" select "Basic parameter setting".

name plate. Eg. 2,6A. Press "Conf" to save.

In "Basic parameter setting" select "Basic Function".

Type in the maximum allowed frequency for the connected fan. Press "Conf" to save.

Type in the minimum allowed frequency for the connected fan. Do not go below 15Hz. Press "Conf" to save.

Basic parameter setting Motor and encoder parameter Factory parameter setting Terminal function parameter Optional card parameter setting Factory customized parameter Return Homepage Sele 12:00:28 Fwd Local GD350 Ready **Basic Function** Start/stop Control Motor 1 Vector Ctrl V/F Control HMI **Enhanced Function** Return Homepage Sele

Local

Ready

12:00:28 Fwd

AM1

GD350

12:00:28 Fwd

Local

Ready

GD350

Sele

GD350

Sele

P00.04: RunFreq Up limit

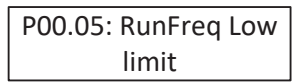

### Setup analog inputs

In "Basic parameter setting" select "Basic Function". Select which input is used for speed reference (0-10V) from MultiBox. Usually this is Al1. Press "Conf" to save.

In "Grouping parameters" select "Basic parameter setting".

### Setup speed ramps

Type in acceleration ramp time. Usually around 20s. Press "Conf" to save.

Type in deacceleration ramp time. Usually around 50s. Press "Conf" to save.

### Setup max. speed reference

Type in the value (Hz) that 10V speed reference translates to. If the fan is allowed to run at 57Hz, set it to 57Hz. Press "Conf" to save.

### Setting up PID control

Set the value for which channel to control PID control. It is set to "1" which refers to AI1 (10V) Save by pressing "DATA/ENT ENT".

This is a quick guide for setting up the frequency inverter with the minimum required settings. These settings apply to a typical Geovent product constellation, and are not directly applicable for use with other products. For settings of other parameters/macros and detailed explanation hereof, see the instructions manual from INVT.

12:00:28 GD350 Fwd Local Basic parameter setting Motor and encoder parameter Factory parameter setting Terminal function parameter Optional card parameter setting Factory customized parameter Return Homepage Sele 12:00:28 Fwd GD350 Local Ready **Basic Function** Start/stop Control Motor 1 Vector Ctrl V/F Control HMI **Enhanced Function** Return Homepage Sele

P00.06: A Freq Cmd

P00.12: Dec time1

P00.11: Acc time1

P00.03: Max Output Freq

P09.00

### 8.0 Cleaning

The outside of the product is cleaned with a vacuum cleaner or a cloth.

### 9.0 Troubleshooting

For problems with operation, please refer to installation, setup and testing in section 5.0.

#### Sometimes commuting is experienced

Pendulum may be caused by an imbalance in the system, where individual components get out of balance, and therefore fine tuning may be necessary. Follow the guide below:

1. Always start by examining the measuring point. I.e. where is the pressure hose? This should be in a place where there is no turbulence.

This is checked by putting the frequency converter in manual and reading if the fluctuations become smaller. If the measurements in the MultiBox are stable, this fault can be ruled out.

If it continues to fluctuate, the measurement point must be moved.

- 2. The parameters P, I and D are changed in the Multi-Box.
  - Neutral zone is set to e.g. 30 Pa
  - P-factor is set to 0,001
  - I-factor is set to 0,001
- 3. In most cases it is not necessary to change the neutral zone, but if the measuring point is very unstable, it may be helpful to set it to e.g. 30Pa.
- 4. The ramp times in the frequency converter are changed.

Typically, longer ramp times will help.

This could be changing the ramp up and down, for example from 10 to 20 seconds.

The correct ramp time depends on the wheel size and rotation speed.

The bigger the wheel, the longer the ramp time.

- For ABB converters this is usually changed in parameter group 22-02 and 22-03, but always check the manual.
- For GeoDrive inverters this is usually changed in parameter group P00.11 and P00.12, but always check the manual.

### 10.0 Dismantling, disabling and scrapping

Deactive the product by disconnection the electrical mains. Dismantle compressed air pipes and other pipes or wires etc.

Dismantle the filter cartridge by unscrewing the finger screws and remove the service hatch.

Turn the filter cartridge so that is loosens from the latches at the top of the cartridge.

Carefully remove the contaminated filter cartridge, place it in a plastic bag and seal the bag.

Dispose of it according to local regulations.

The inside of the product must be cleaned by means of a vacuum cleaner with a filter which suits the purpose. The inside of the product must be cleaned by means of a vacuum cleaner with a filter which suits the purpose.

Dismantle plastic parts and dispose of it according to local regulations.

Dismantle the metallic parts by unscrewing screws and bolts. Afterwards cut the larger pieces into smaller pieces and dispose of it according to local regulation.

Dismantle plastic parts and dispose of it according to local regulations.

The packing material must be sorted according to local regulation in order to be able to reuse the material.

### 11.0 Dimensions

#### MultiBox IV

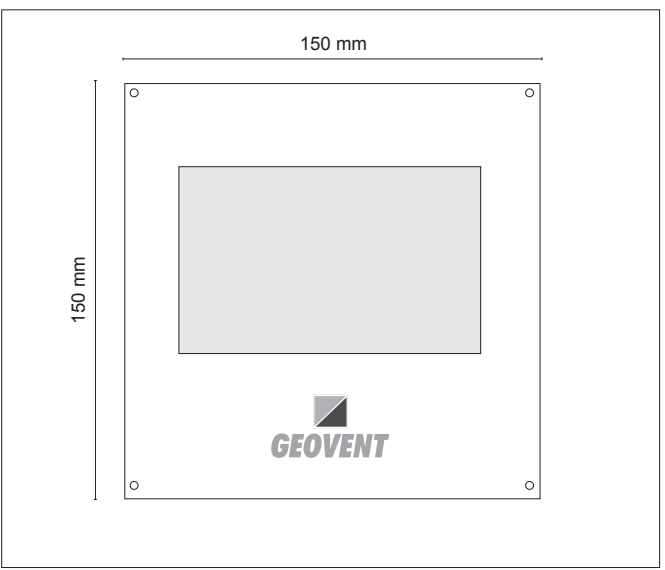

### 12.0 Liability

#### Warranty

Geovent A/S grants a warranty for products, which are defective, when it can be proved that the defects are due to poor manufacture or materials on the part of Geovent. The warranty comprises remedial action (reparation or exchange) until one year after the date of shipment.

No claims can be made against Geovent A/S in relation to loss of earnings or consequential loss as a result of defects on products from Geovent.

Wear on parts such as filter cartridges and hose is not included in the warranty.

#### **User liability**

In order for Geovent to be capable of granting the declared warranty, the user/fitter must follow this instruction manual in all respects.

Under no circumstances may the products be changed in any way, without prior written agreement with Geovent A/S.

Please refer to the current sales and delivery conditions at www.geovent.com

### 13.0 Declaration of conformity

The manufacturer:

GEOVENT A/S HOVEDGADEN 86 DK-8831 LØGSTRUP

Hereby declares that:

The product:

MultiBox IV

Complies with the relevant parts of the following directives and standards:

Directive 2006/42 / EC of the European Parliament and of the Council of 17 May 2006 on machines and amending directives 95/16 / EC.

This declaration is no more valid if changes are made to the product by others than the manufacturer.

Authorized to collect the technical file:

Lise Cramer

Date:

26.01.2024

Position: Name: Director Thomas Molsen

Signature:

CE

HOVEDGADEN 86 • DK-8831 LØGSTRUP (+45) 8664 2211 • salg@geovent.dk

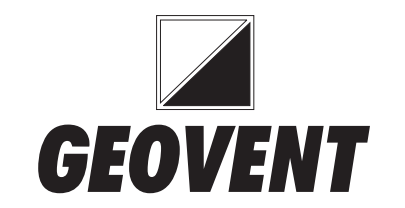